## $\land$ CONFIGURE

## Set up Operating Modes

Use these commands to set up the operating configuration of your Model 600A/620A Environmental Chamber System Controller.

| C O M M A N D                               | FUNCTION REPLY                                                                                                    |
|---------------------------------------------|----------------------------------------------------------------------------------------------------|
|                                             |                                                                                                    |
| Use these commands to first select the 600/ | 7620 you wish to address and place the selected unit under COMPUTER control:                                                                      |
| <b>ADR</b> [cr]                             | read the address of the selected unit nn [lf]<br>Use this QUERY command if your installation has two or more 600/620s                             |
| <b>#nn</b> [cr]                             | select the 600/620 ADDRESS [no reply]                                                                                                    |
| <b>IFS</b> [cr]                             | request INTERFACE STATUS LCL [If], RMT [If], or RSR [If]<br>Control is either from the Front Panel ("LCL") or from your computer ("RMT" or "RSR") |
| RMT SELECT [cr]                             | change to REMOTE mode (computer control)ok [If]<br>To transfer control back to the 600/620 Front Panel, use the command LCL [cr]                  |
| RSR SELECT [cr]                             | change to EXTERNAL RAMP SOAK (computer control) ok [If]                                                                                           |
| 2 Use the following commands to READ inform | IATION ABOUT THE SELECTED UNIT:                                                                                                    |
| <b>CRM</b> [cr]                             | read CONTROLLER MODE                                                                                                    |
| FRE [cr]                                    | read FREE MEMORY                                                                                                    |
| <b>MOD</b> [cr]                             | read PROGRAMMER MODE                                                                                                    |
| <b>PFA</b> [ɑr]                             | read POWER FAIL RECOVERY ACTION                                                                                                    |
| <b>I8A</b> [cr]                             | read #8 INPUT JUMP CONDITION                                                                                                    |
| <b>STA</b> [cr]                             | read STATUS OF PROGRAMMER                                                                                                    |
| <b>VER</b> [cr]                             | read FIRMWARE VERSION                                                                                                    |
| <b>DAT</b> [cr]                             | read DATE of Firmware Revision                                                                                                    |
| <b>SYN</b> [cr]*                            | read STATUS OF SYNCHRONIZER MODE $x$ [If]<br>Response "x" is one of the following: "1" = ON, "0" = OFF                                            |

continued on next page

\* Note: Sync must be OFF unless 600A/620A is being used as part of a multi-unit synchronized system!

▲ CONFIGURE (continued)

## Set up Operating Modes

Use these commands to set up the operating configuration of your Model 600A/620A Environmental Chamber System Controller.

### $\mathsf{C} \ \mathsf{O} \ \mathsf{M} \ \mathsf{M} \ \mathsf{A} \ \mathsf{N} \ \mathsf{D}$

FUNCTION

#### REPLY

| Use these commands  | TO CONFIGURE THE SE | LECTED UNIT: (NOTE: SEND COMMAND W/O DATA TO READ CURRENT VALUE)                                                                |                       |
|---------------------|---------------------|----------------------------------------------------------------------------------------------------|-----------------------|
| ALT nnnn [cr]       |                     | select SITE ELEVATION (altitude, in feet)                                                                                       | ok [lf]               |
| <b>CH1 M</b> [cr]   |                     | select MANUAL MODE for Channel 1                                                                                                | ok [lf]               |
|                     |                     | Use "CH2 M" to select Manual Mode for Channel 2                                                                                 |                       |
| <b>CH1 P</b> [cr]   |                     | select PROGRAMMER MODE for Channel 1<br>Use "CH2 P" to select Programmer Mode for Channel 2                                     | ok [lf]               |
| FTH nnn [cr]        |                     | set the FastTRAC HI TEMP setpoint limit                                                                                         | ok [lf]               |
| FTL nnn [cr]        |                     | set the FastTRAC LO TEMP setpoint limit                                                                                         | ok [lf]               |
| <b>HL1 nnn</b> [cr] |                     | set HI PROCESS LIMIT for Channel 1<br>Use "HL2 nnn" to set Hi Process Limit for Channel 2                                       | ok [lf]               |
| HS1 nnn [cr]        |                     | set HI SPAN LIMIT for Channel 1<br>Use "HS2 nnn" to set Hi Span Limit for Channel 2                                             | ok [lf]               |
| <b>I8A N</b> [cr]   |                     | set #8 Input Jump Condition to NO ACTION<br>This is the Normal (default) condition                                              | ok [lf]               |
| <b>18A R</b> [cr]   |                     | set Input #8 Jump Condition to RUN<br>Follow this with command defining Program to be run (see next)                            | ok [lf]               |
| <b>18P nn</b> [cr]  |                     | set PROGRAM NUMBER to run if Jump is executed                                                                                   | ok [lf]               |
| <b>18S nnn</b> [cr] |                     | set STARTING STEP in Selected Program if Jump is executed                                                                       | ok [lf]               |
| <b>LL1 nnn</b> [cr] |                     | set LOWER PROCESS LIMIT for Channel 1                                                                                           | ok [lf]               |
| <b>LP1 nn</b> [cr]  |                     | set LOW PASS FILTER for Channel 1                                                                                               | ok [lf]<br>1 <i>2</i> |
| <b>LS1 nnn</b> [cr] |                     | set LOW SPAN LIMIT for Channel 1<br>Use "LS2 nnn" to set Low Span Limit for Channel 2                                           | ok [lf]               |
| <b>PF1 nnn</b> [cr] |                     | set the POWER FAIL Process Change Limit for Channel 1                                                                           | ok [lf]               |
| PFP nn [cr]         |                     | set POWER FAILURE PROGRAM Number                                                                                                | ok [lf]               |
| PFS nnn [cr]        |                     | set STARTING STEP in Selected Power Fail Program                                                                                | ok [lf]               |
| UN1 nnn [cr]        |                     | set UNITS for Channel 1                                                                                                    | ok [lf]               |
| CVAL - [-]*         |                     | "nnn" is one of the following:F-Degrees-F;C-Degrees-C; RH-RH/WB; LIN-Linear<br>Use "UN2 nnn" command to set Units for Channel 2 |                       |
| SYN n [cr]^         |                     | Set SYNGHKUNIZEK MUDE<br>Use "SYN 1" to turn ON the Synchronizaer mode<br>Use "SYN 0" to turn OFF the Synchronizaer mode        | ok [It]               |

\* Note: Sync must be OFF unless 600A/620A is being used as part of a multi-unit synchronized system!

**EDIT** 

| Use these commands to 600A/620A Environm          | o Create, Modify or Review programs stored in your<br>nental Chamber System Controller.                                                                                                    |
|---------------------------------------------------|----------------------------------------------------------------------------------------------------|
| C O M M A N D                                     | FUNCTION REPLY                                                                                                    |
| 1 Use these commands to first select t            | HE 600/620 YOU WISH TO ADDRESS AND PLACE THE SELECTED UNIT UNDER COMPUTER CONTROL:                                                                                                    |
| <b>ADR</b> [cr]                                   |                                                                                                    |
| <b>#nn</b> [cr]<br><b>IFS</b> [cr]                | select the 600/620 ADDRESS                                                                                                    |
| <b>RMT SELECT</b> [cr]                            | change to REMOTE mode (computer control) ok [If]<br>To transfer control back to the 600/620 Front Panel, use the command LCL [cr]                                                                                     |
| 2 If you are generating a NEW program             | <i>n</i> , start with this command and then go to Item 4 below:                                                                                                    |
| <b>FRS nn</b> [cr]                                | insert the FIRST STEP of a new program ok [If]<br>"nn" is the number of the new program                                                                                                    |
| <sup>13</sup> If you wish to Edit an EXISTING pro | igram, start by selecting the desired PROGRAM and STEP then go to Item 4 below:                                                                                                    |
| <b>PRN nn</b> [cr]                                |                                                                                                    |
| <b>STN nnn</b> [cr]                               | choose the STEP number in the selected programok [If]<br>To READ the current STEP number, just enter STN [cr] nnn [If]                                                                                                |
| Use these commands to Edit the TYP                | E of the selected step, then go to Item 5 below:                                                                                                    |
| <b>TYP</b> [cr]                                   |                                                                                                    |
| TYP S [cr]            TYP E [cr]                  | define selected step as STD (Standard = RAMP/SOAK) ok [If]<br>define selected step as EOP (End of Program) ok [if]<br>If your program calls for multiple cycles, follow this command with the LOP command (see below) |
| <b>TYP L</b> [cr]                                 | define selected step as LOOP                                                                                                    |
| LOP cccc sss [cr]                                 | LOOP from the selected step, a total of cccc cycles back to step sss ok [If]                                                                                                    |
| <b>TYP G</b> [cr]                                 | define selected step as GTO (Go To - Unconditional) ok [If]<br>Immediately follow this command with the GTO command (see next)                                                                                        |
| GTO pp sss [cr]                                   | directs the controller to JUMP to Program "pp", Step "sss" ok [If]                                                                                                    |
| <b>TYP I</b> [cr]                                 | define selected step as GTI (Go To -IF) ok [If]<br>Immediately follow this command with the GTI command (see next)                                                                                                    |
| <b>GTI pp sss x</b> [cr]                          | directs the controller to JUMP to Program "pp", Step "sss" IF "x" is true ok [If]<br>"x" may be any event ("1" thru" 8" or "A "thru" H") or "0" for Input #4                                                          |
| <b>TYP P</b> [cr]                                 | define selected step as PAUSE                                                                                                    |

continued on next page  $\square$ 

 I E E E 4 8 8
 O P T I O N S

 Refer to the back cover of this guide for a listing of additional IEEE488 instructions.

▲ EDIT (continued)

# Create and/or Modify or Review Programs

Use these commands to Create, Modify or Review programs stored in your 600A/620A Environmental Chamber System Controller.

### $\mathsf{C} \hspace{0.1cm} \mathsf{O} \hspace{0.1cm} \mathsf{M} \hspace{0.1cm} \mathsf{M} \hspace{0.1cm} \mathsf{A} \hspace{0.1cm} \mathsf{N} \hspace{0.1cm} \mathsf{D}$

## FUNCTION

#### REPLY

|   | Use these commands t    | D COMPLETE THE DETA    | ILS for the selected step. (note: send command w/o data to read c                    | URRENT VALUE) |
|---|-------------------------|------------------------|--------------------------------------------------------------------------------------|---------------|
|   | <b>AL1 nn</b> [cr]      |                        | set DEVIATION ALARM for Channel 1 (use "AL2" for Ch2)                                | ok [lf]       |
|   | DEP [cr]                |                        | DELETE the selected PROGRAM                                                          | ok [lf]       |
|   | <b>DES</b> [cr]         |                        | DELETE the selected STEP                                                             | ok [lf]       |
|   | <b>CL1</b> [cr]         |                        | CLEAR the Channel 1 SETPOINT for the selected step (use "CL2" for Ch2)               | ok [lf]       |
|   | <b>EVC</b> [cr]         |                        | CLEAR all the EVENTS for the selected step                                           | ok [lf]       |
|   | <b>EVD</b> [cr]         |                        | set ALL the EVENTS for the selected step to DON'T CARE state                         | ok [lf]       |
|   | <b>EVF n n</b> [cr]     |                        | set selected EVENTS to OFF (e.g. EVF 1 3 A H [cr])                                   | ok [lf]       |
|   | <b>EVN n n</b> [cr]     |                        | set selected EVENTS to ON (e.g. EVN 2 4 B G [cr])                                    | ok [lf]       |
|   | EVS 1•3••6••A••D•       | <b>X•H</b> [cr]        | EVENT STATUS (read or store image)                                                   | ok [lf]       |
|   | <b>EVX n n</b> [cr]     |                        | set selected EVENTS to DON'T CARE (e.g. EVX 2 5 C [cr])                              | ok [lf]       |
|   | <b>GS1 nn</b> [cr]      |                        | set GUARANTEED SOAK for ch1 (use "GS2" for ch2)                                      | ok [lf]       |
|   | SS1 nnn.n [cr           | ]                      | establish SETPOINT for Channel 1 (use "SS2" for Ch2)                                 | ok [lf]       |
|   | STM hh mm ss            | [cr]                   | set TIME for step                                                                    | ok [lf]       |
|   |                         |                        | Enter hours as "00" if time less than 1 hr; You may also enter this command as STM h | nh:mm:ss [cr] |
|   | <b>TBD nn</b> [cr]      |                        | set thermal boost decrease                                                           | ok [lf]       |
|   | <b>TBI nn</b> [cr]      |                        | set thermal boost increase                                                           | ok [lf]       |
| 6 | If you are Creating a I | NEW program or ADDIN   | IG steps to an existing program, use this command then return to iti                 | em 4 above:   |
|   | INS [cr]                |                        | INSERT a BLANK STEP immediately following the selected step                          | ok [lf]       |
|   |                         |                        | All subsequent commands will apply to the NEW step                                   |               |
| 7 | Use this command to I   | RETURN THE SELECTED 60 | 00/620 Controller to FRONT PANEL operation:                                          |               |
|   | <b>LCL</b> [cr]         |                        | place selected unit under LOCAL control (front panel)                                | ok [lf]       |
|   |                         |                        |                                                                                      |               |

I E E E A 8 8 O P T I O N S Refer to the back cover of this guide for a listing of additional IEEE488 instructions. **MONITOR** 

# Read Current Values & Status while the Program is Running

Use these commands to monitor the current information in your Model 600A/620A Environmental Chamber System Controller.

| C O M M A N D                                | F U N C T I O N R E P L Y                                                                                                    |
|----------------------------------------------|----------------------------------------------------------------------------------------------------|
| Use these commands to first select the 600/  | /620 you wish to address:                                                                                                    |
| <b>ADR</b> [cr]                              | read the address of the selected unit                                                                                                    |
| <b>#nn</b> [cr]                              | select the 600/620 ADDRESS                                                                                                    |
| 2 Use these commands to request SET UP infor | rmation from the selected 600/620 Controller:                                                                                              |
| IFS [cr]                                     | request INTERFACE STATUS LCL [IF] or RMT [IF]                                                                                              |
| <b>CH1</b> [cr]                              | Response will be "LCL" if selected unit is under front panel control; "RMT" if under computer control<br>request Channel 1 CONTROLLER MODE |
| <b>UN1</b> [α]                               | read UNITS of Channel 1 Configuration                                                                                                    |
|                                              |                                                                                                    |
| 3 Use these commands to request CONTROL LC   | OOP information from the selected 600/620:                                                                                                 |
| <b>PR1</b> [cr]                              | read PROCESS VALUE for Channel 1                                                                                                    |
| <b>PW1</b> [cr]                              | read POWER OUTPUT for Channel 1 xx xx [If]                                                                                                 |
|                                              | Response is as percentage of maximum                                                                                                    |
|                                              | Use command "PW2" to request Channel 2 Power Output                                                                                        |
| <b>3P1</b> [0]                               | Use command "SP2" to request Channel 2 Setpoint Value                                                                                      |
| 4 Use these commands to request ALARM and E  | VENT INFORMATION FROM THE SELECTED 600/620:                                                                                                |
| <b>AEV</b> [cr]                              | EVENT STATUS Request 1•••5•7•.A•••E••H [If]                                                                                                |
|                                              | Events that are "ON" are noted by identifying character; events that are "OFF" are noted by "•"                                            |
| <b>ALIVI</b> [0]                             | ALARM STATUS Request                                                                                                    |
| <b>CPI</b> [cr]                              | read LATCHED inputs (on TB-5) and RESET                                                                                                    |
| <b>RDI</b> [cr]                              | read STATUS OF INPUTS at TB-6                                                                                                    |

continued on next page  $\Box$ 

I E E E 4 8 8O P T I O N SRefer to the back cover of this guide for a listing of additional IEEE488 instructions.

▲ MONITOR (continued)

COMMAND

REPLY

Use these commands to monitor the current information in your Model 600A/620A Environmental Chamber System Controller.

FUNCTION

# 5 Use these commands to request PROGRAMMER information from the selected 600/620: CPN [cr] read Current PROGRAM Number nn [lf] CSN [cr] read Current STEP Number nnn [lf] MOD [cr] identify MODE OF PROGRAMMER xxx [lf] Response "xxx" is "RUN" (Run Mode) or "STP" (Stop Mode) nnnn [lf] CTG [cr] read CYCLES TO GO nnnn [lf] Response to this command will be "----" if EOP has not been reached nnnn [lf] ITM [cr] read TIME REMAINING in Current Step. hh:mm:ss [lf]

**IEEE488 OPTIONS** *Refer to the back cover of this guide for a listing of additional IEEE488 instructions.*  ▲ PID TUNING

# Change Tuning Parameters in Real Time

Use these commands to set or modify the PID tuning parameters of your Model 600A/620A Environmental Chamber System Controller.

| C O M M A N D                            | FUNCTION                                                                                                    | REPLY                                      |
|------------------------------------------|----------------------------------------------------------------------------------------------------|--------------------------------------------|
| Use these commands to first select t     | THE 600/620 YOU WISH TO ADDRESS AND PLACE THE SEL                                                                                                    | ECTED UNIT UNDER COMPUTER CONTROL:         |
| <b>ADR</b> [cr]                          | read the ADDRESS of the selected unit<br>Use this QUERY command if your installation has two or                                                                                                    | nn [lf]<br>more 600/620s                   |
| <b>#nn</b> [cr]                          | select the 600/620 ADDRESS                                                                                                    | [no reply]                                 |
| <b>IFS</b> [cr]                          |                                                                                                    | LCL [If] or RMT [If]                       |
| <b>RMT SELECT</b> [cr]                   | change to REMOTE mode (computer control)<br>To transfer control back to the 600/620 Front Panel, us                                                                                                    | se the command LCL [cr]                    |
| Use these commands to ADDRESS (          | or read) a group of PID parameters:                                                                                                    |                                            |
| <b>ΡΙΟ nnn</b> [cr]                      | ADDRESS PID parameters<br>"nnn" is a three-character code as follows:<br>1 <sup>St</sup> Character: the CHANNEL NUMBER (either "1" or "2<br>2 <sup>nd</sup> Character: HEATING or COOLING action (either "H"<br>3 <sup>rd</sup> Character: UNSTAGED or STAGED GROUP (either "U<br>as illustrated in the following example:<br>DID 1444 [cr] Scleet DID (bearned 1, Macting Action UK | or "C")<br>or "C")<br>" or "S")            |
| <b>PID</b> [cr]                          | READ the active PID parameter selection<br>"nnn" is a three character code as described above                                                                                                    | nnn [lf]                                   |
| Use these commands to SET the PID        | PARAMETERS WITHIN THE SELECTED GROUP: (note: for a qu                                                                                                    | ery, simply omit the "n" from the command) |
| <b>CTM n</b> [cr]                        | set CYCLE TIME                                                                                                    | ok [lf]                                    |
| <b>PBN n</b> [cr]                        | set PROPORTIONAL BAND                                                                                                    | ok [lf]                                    |
| <b>PGN n</b> [cr]                        | set PROPORTIONAL GAIN                                                                                                    | ok [lf]                                    |
| <b>INT n</b> [cr]                        | set Integral (RESET) action                                                                                                    | ok [lf]                                    |
| <b>RWI n</b> [cr]                        | set RESET WINDUP INHIBIT                                                                                                    | ok [lf]                                    |
| <b>UWF n</b> [cr]                        | "n" is reset windup inhibit value as a percentage of prop<br>set UNWIND FACTOR                                                                                                    | portional band<br>ok [lf]                  |
| ICP n [cr]                               | set INTEGRAL CLIP                                                                                                    | ok [lf]<br>I to cut                        |
| <b>DER n</b> [cr]                        |                                                                                                    | ok [lf]                                    |
| <b>IDB n</b> [cr]                        |                                                                                                    | ok [lf]                                    |
| <b>MNO n</b> [cr]                        |                                                                                                    | ok [If]<br>ercentage of full power         |
| <b>MXO n</b> [cr]                        |                                                                                                    | ok [If]<br><i>III power</i>                |
| Use this command to <b>RETURN</b> the se | elected 600/620 Controller to FRONT PANEL oper                                                                                                    | ATION:                                     |
| LCL [a]                                  | place selected unit under LOCAL control (Front                                                                                                    | : Panel) ok [lf]                           |

▲ MANUAL CONTROL

Use these commands to execute real-time control of setpoints and event outputs of your Model 600A/620A Environmental Chamber System Controller.

| СОММАND                                        | FUNCTION                                                                                        | R E P L Y                         |
|------------------------------------------------|-------------------------------------------------------------------------------------------------|-----------------------------------|
| 1 Use these commands to first select the AOO   | 7620 YOU WISH TO ADDRESS AND PLACE THE SELECTED                                                 | LINIT LINDER COMPLITER CONTROL    |
| ADR [cr]                                       | read the ADDRESS of the selected unit                                                           |                                   |
| <b>#nn</b> [cr]                                | select the 600/620 ADDRESS                                                                      | [no reply]                        |
| <b>IFS</b> [cr]                                | request INTERFACE STATUS                                                                        | LCL [IF] or RMT [IF]              |
| RMT SELECT [cr]                                | change to REMOTE mode (computer control)                                                        | ok [lf]                           |
|                                                | To transfer control back to the 600/620 Front Panel, use the                                    | command LCL [cr]                  |
| 2 Use this command to place BOTH CHANNELS      | OF THE SELECTED UNIT INTO THE MANUAL SETPOIN                                                    | T MODE:                           |
| CH1 M [cr]                                     | set Channel 1 Setpoint operation to MANUAL Mode                                                 | ok [lf]                           |
|                                                | Use the command "CH2 M" to place Channel 2 Setpoint opera                                       | tion under Manual control         |
| A LICE THESE COMMANIES TO DEAD THE STATUS OF S |                                                                                                 |                                   |
| 3 USE THESE COMMANDS TO READ THE STATUS OF E   | read the MANUAL SETERING for Channel 1                                                          | vvv v [lf]                        |
| נון                                            | read the MANUAL SETTOINT for Channel 2                                                          | xxx x [If]                        |
| <b>PR1</b> [rr]                                | read the current PROCESS VALUE for Channel 1                                                    | xxx x [lf]                        |
| <b>PR2</b> [rr]                                | read the current PROCESS VALUE for Channel 2                                                    | xxx x [lf]                        |
|                                                | read the current EVENT STATUS                                                                   | 1•••5•7•A•••F••H [lf]             |
| [0]                                            | Events that are "ON" are noted by identifying character; events                                 | s that are "OFF" are noted by "•" |
| 4 Use these commands to EXECUTE REAL-TIME      | CONTROL OVER SETPOINTS, EVENTS AND THERMOE                                                      | Boost of the selected unit:       |
| <b>CM1</b> [cr]                                | clear the MANUAL SETPOINT for Ch 1 (Use "CM2"                                                   | for Ch2) ok [If]                  |
| MS1 nnn.n [cr]                                 | set the MANUAL SETPOINT for Ch 1 (Use "MS2"                                                     | for Ch2) ok [If]                  |
| CH1 % OUTPUT [cr]                              | set Ch1 to %OUTPUT (PCT) mode (Use "CH2" fo                                                     | r Ch2) ok [lf]                    |
| <b>M%1 nnn</b> [cr]                            | set nnn% output on Ch1 (Use "M%2" for Ch2)<br>PCT OUTPUT mode must be selected                  | ok [lf]                           |
| <b>MBD nn</b> [cr]                             | set THERMOBOOST value for COOL action                                                           | ok [lf]                           |
| <b>MBI nn</b> [cr]                             | set THERMOBOOST value for HEAT action                                                           | ok [lf]                           |
| <b>MA1 nn</b> [cr]                             | set ALARM LIMIT for Ch 1 (Use "MA2" for Ch2)<br>Limit defined is deviation from manual setpoint | ok [lf]                           |
| <b>MEN n n</b> [cr]                            | set specified events to "ON"                                                                    | ok [lf]                           |
| <b>MEC</b> [cr]                                | clear all MANUAL events                                                                         | ok [lf]                           |
| <b>MEF n n</b> [cr]                            | set specified events to "OFF"                                                                   | ok [lf]                           |
| 5 Use this command to RETURN the selected 6    | 00/620 Controller to FRONT PANEL OPERATION                                                      |                                   |
| <b>LCL</b> [cr]                                | place selected unit under LOCAL control (front panel                                            | l)ok [lf]                         |
|                                                |                                                                                                 |                                   |

I E E E 4 8 8O P T I O N SRefer to the back cover of this guide for a listing of additional IEEE488 instructions.

▲ CONTROL PROGRAMMER

## RUN, STOP (HOLD), RESET, ETC.

Use these commands to control operation of your 600A/620A Programmer – Run, Stop, Reset, etc. – from your computer or smart terminal.

| C U M M A N D                                     | FUNCTION RE                                                                           | ΡΙΥ                 |
|---------------------------------------------------|---------------------------------------------------------------------------------------|---------------------|
| 1 Use these commands to first select the 600      | 1/620 you wish to address and place the selected unit linder comput                   | FR CONTROL:         |
| ADR [cr]                                          | read the ADDRESS of the selected unit                                                 | nn [lf]             |
| <b>#nn</b> [cr]                                   | Use this QUERY command if your installation has two or more 600/620s                  | [no ronly]          |
| <b>IFS</b> [cr]                                   | request INTERFACE STATUS                                                              | [f] or RMT [lf]     |
|                                                   | Control is either from the Front Panel ("LCL") or from your computer ("RMT")          |                     |
| RMI SELECI [cr]                                   | To transfer control back to the 600/620 Front Panel, use the command LCL [cr]         | ok [If]             |
| 2 Use these commands if you wish to READ th       | ie selected program and step or SELECT a specific program and step:                   |                     |
| <b>PRN</b> [cr]                                   | read the selected PROGRAM number                                                      | nn [lf]             |
| SIN [Cʃ]<br>DDN nn [cr]                           | solect a PPOCPAM number                                                               | nnn [lf]<br>ok [lf] |
| <b>STN nnn</b> [cr]                               | select a STEP NUMBER in the selected program                                          | ok [lf]             |
| <sup>3</sup> Use these commands to RUN a Program: | 1.5                                                                                   |                     |
| <b>RUN p</b> [cr]                                 | . run PROGRAM "p"                                                                     | ok [lf]             |
| <b>RUN p s</b> [cr]                               | . run PROGRAM "p" from STEP "s"<br>"s" must be a RAMP/SOAK (STD) step                 | ok [lf]             |
| 4 Use these commands to STOP (HOLD) or R          | ESET THE PROGRAM THAT IS CURRENTLY EXECUTING:                                         |                     |
| STP [07]                                          | STOP (HOLD) the program that is executing                                             | ok [lf]             |
|                                                   | . RESET THE STOPPED PROGRAM TO STEP 1                                                 |                     |
| VALUE)                                            | RAMMED VALUES FOR THE CURRENT STEP: (NOTE: SEND COMMAND W7 O DA                       | IA IO READ CURRENI  |
| , CS1 nnn[cr]                                     |                                                                                       | ok [lf]             |
| <b>CA1</b> nnn[cr]                                |                                                                                       | ok [lf]             |
| <b>CCT</b> hh mm ss[cr]                           | . Change Current TIME REMAINING in Step                                               | ok [lf]             |
| <b>CCE</b> 178AGH[cr]                             | . Change the Current EVENTS<br>Note: all 16 events must be entered in proper sequence | ok [lf]             |
| <b>CCL</b> nnnn[cr]                               | . Change Current LOOPS                                                                | ok [lf]             |
| CCC nnnn[cr]                                      | Change Current CYCLES                                                                 | ok [lf]             |
|                                                   | Change Current PROGRAMMED HEAI (Increase Thermal Boost)                               | OK [If]             |
|                                                   |                                                                                       | UK [II]             |
| DIN [cr]                                          | RESUME execution of program                                                           | ok [lf]             |
|                                                   | PROGRAM # and STEP # must have been previously selected                               | טא נוון             |
| 7 Use this command to RETURN the selected         | 500/620 Controller to FRONT PANEL operation:                                          |                     |
| LCL [cr]                                          | place selected unit under LOCAL control (front panel)                                 | ok [lf]             |

# 🔺 UPLOAD / DOWNLOAD

# Save and Restore Programs and PID Values

Use these commands to transfer programs and tuning values between your computer and your Model 600A/620A Environmental Chamber System Controller.

| C O M M A N D                                | FUNCIION                                                                                                    | REPLY                                                                                    |
|----------------------------------------------|----------------------------------------------------------------------------------------------------|------------------------------------------------------------------------------------------|
| Use these commands to first select the 600/  | 620 you wish to address and place the sel                                                                                                   | ected unit under computer control:                                                       |
| <b>ADR</b> [cr]                              | read the ADDRESS of the selected unit                                                                                                    | nn [lf]<br>more 600/620s                                                                 |
| <b>#nn</b> [cr]                              | select the 600/620 ADDRESS                                                                                                    | [no reply]                                                                               |
| IFS [cr]                                     | request INTERFACE STATUS<br>Control is either from the Front Panel ("LCL") or from you                                                      | LCL [IF] or RMT [IF]                                                                     |
| <b>RMT SELECT</b> [cr]                       | change to REMOTE mode (computer control)<br>To transfer control back to the 600/620 Front Panel, us                                         | ok [If]<br>the command LCL [cr]                                                          |
| 2 Use these commands if you wish to SAVE (up | load) programs and pid parameters to the co                                                                                                 | IMPUTER:                                                                                 |
| <b>ULP n</b> [cr]                            | save PROGRAM "n" from the selected unit<br>The data for program "n" is represented by "xxxxxx.                                              | ×XXXXXXXXXX\\\ [lf]                                                                      |
| <b>ULD P</b> [cr]                            | save ALL PID PARAMETERS from the selected u<br>The PID data is represented by "xxxxxxxxxx"                                                  | ınit xxxxxxxxxx ok [lf]                                                                  |
| <b>ULD S</b> [cr]                            | save the TOTAL PROGRAM MEMORY from the<br>The data for all 200 steps of program memory is represe                                           | selected unit . xxxxxxx [If] [If] ok [If]<br>ented by "xxxxxxxxx"                        |
| 3 Use these commands if you wish to RESTORE  | (DOWNLOAD) PROGRAMS OR PID VALUES TO THE                                                                                                    | selected 600/620 Controller:                                                             |
| <b>DLP nn</b> [cr] <b>xxxxxxxx</b> [cr]      | Load PROGRAM "nn"                                                                                                    | ok [If]<br>viously saved using the "ULP nn" command                                      |
| <b>DLD P</b> [cr] <b>XXXXXXXX</b> [cr]       | Load PID Parameters                                                                                                    | ok [If]<br>using the "ULD P" command                                                     |
| <b>DLD S</b> [cr] <b>XXXXXXXX</b> [cr]       | Load TOTAL PROGRAM MEMORY (all 200 step<br>"xxxxxxxx" represents the total program memory pre                                               | s)ok [If]<br>viously saved using the "ULD S" command                                     |
| 4 Use this command if you wish to VERIFY a p | Rogram in the memory of the selected $600$ /                                                                                                | '620 Controller:                                                                         |
| <b>VFP nn</b> [cr] <b>xxxxxxxx</b> [cr]      | VERIFY Program "nn"<br>"xxxxxxxx" represents the data for Program "nn" prev<br>Response is *ok [If] if verification is successful; otherwis | *ok [If] or *? [If]<br>viously saved using the "ULP nn" command<br>e response is *? [If] |
| 5 Use this command to RETURN the selected 60 | 00/620 Controller to FRONT PANEL OPER                                                                                                    | ATION:                                                                                   |
| <b>LCL</b> [cr]                              | place selected unit under LOCAL control (front                                                                                              | panel)ok [lf]                                                                            |

## ▲ IEEE-488 COMMAND SET

COMMAND

Use these commands to perform the specified IEEE-488 operations in connection with your Model 600A/620A Environmental Chamber System Controller.

## FUNCTION

#### REPLY

| <b>RQN</b> [cr]   | ENABLE IEE488 service request                 | ok [lf]                               |
|-------------------|-----------------------------------------------|---------------------------------------|
| <b>RQD</b> [cr]   | DISABLE IEEE488 service request               | ok [lf]                               |
| SRN n n [cr]      | enable individual SRQ MASK BIT                | ok [lf]                               |
|                   | The SRQ bits are assigned as follows:         |                                       |
|                   | Bit 0: Deviation Alarm Channel 1 or Channel 2 | Bit 1: Event F (OFF to ON Transition) |
|                   | Bit 2: Setpoint Alarm Channel 1 or Channel 2  | Bit 3: Input at TB-6, Pin #8          |
|                   | Bit 4: Channel 1 Process Limit                | Bit 5: Channel 2 Process Limit        |
|                   | Bit 6: Serial Poll (Set Anytime SRQ Issued)   | Bit 7: Unused                         |
| <b>SRS</b> [cr]   | read IEEE488 SRQ mask status register         | 1••4••••[lf]                          |
| SRS •1•3•5•• [cr] | store image of the total SRQ mask             | ok [lf]                               |
| <b>SRC</b> [cr]   | clear enabled SRQ mask bits                   | ok [lf]                               |
| GTL [cr]          | go to local                                   | no reply                              |
| <b>DCL n</b> [cr] | clear device                                  | no reply                              |

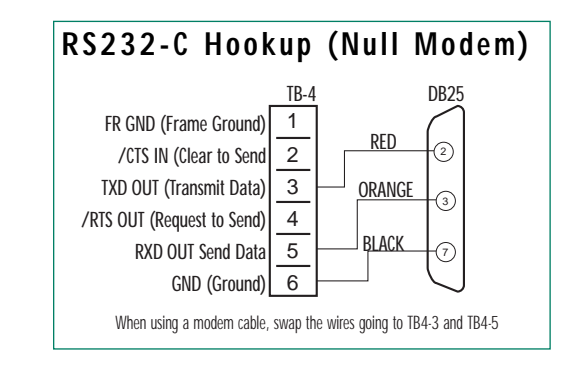

| From Computer PS/22                                                                          | F                                                                  | RS422 H                                         | ookup                                                                   |                |                                                                                                    |
|----------------------------------------------------------------------------------------------|--------------------------------------------------------------------|-------------------------------------------------|-------------------------------------------------------------------------|----------------|----------------------------------------------------------------------------------------------------|
| Port, or JCS Model                                                                           | Contro                                                             | ller #01                                        | Control                                                                 | ler #02        | Controller #nn                                                                                                    |
| 404 Level Shifter                                                                            | P6                                                                 | J5                                              | P6                                                                      | J5             | P6 J5                                                                                                    |
| Shield (ground one end only)<br>Send<br>Receive<br>Signal Ground (SG)<br>Send +<br>Receive + | 1<br>1<br>1<br>1<br>1<br>1<br>1<br>1<br>1<br>1<br>1<br>1<br>1<br>1 | entions (1) (1) (1) (1) (1) (1) (1) (1) (1) (1) | (1) Conne<br>(4) Conne<br>(6)<br>(1)<br>(2)<br>(2)<br>(2)<br>(2)<br>(2) | mal<br>tettoms | Internal         1           Connections         1           4         -           6         -           9         -           -         -           -         -           -         -           -         -           -         -           -         -           -         -           -         -           -         -           -         -           -         -           -         -           -         -           -         -           -         - |

VServices Inc. P.O. Box 157 Elk River, MN 55330

Phone: 763-241-1456 Fax: 763-241-1829 Email: jcsystems@tmcservices.net Web: www.jcsystemsinc.com